# 研究公正研修 e-Learning (eAPRIN) 受講マニュアル JST 事業採択者向け研修用

### 1. ログイン

以下のログイン画面を開き、ユーザ名とパスワードを入力の上、ログインしてください。 URL: <u>https://edu.aprin.or.jp/</u>

| APRIN                                                                                                    | <b>@APRIN</b>                                                                   |
|----------------------------------------------------------------------------------------------------|---------------------------------------------------------------------------------|
| 般財団法人公正研究推進協会 (APRIN) 提供<br>研究倫理教育eラーニング<br>The research ethics education<br>APRIN e <u>-</u> ーニングプログラム (eAPRIN)<br>APRIN e-learning program (eAPRIN) | Home - サイトにログインする                                                               |
| 日本語<br>ログイン<br>上ージカイブハンジードをまたにか<br>受援者マニュアルはこちら<br>FAQはこちら<br>FAQはこちら                                                                                 | ユーザ名<br>(スワード)<br>ユーザ名/(スワード)<br>ユーザ名//(スワードを名加た場合<br>あなたのブラウザのクッキーを有筋にしてください。③ |
| JST事業参画者の方へ(成結開示・確認手順書)<br>For Researchers who are part of new projects funded by JST (G)   Disclosure & Checl                                        | 参なたはログインしていません。                                                                 |

①ユーザ名・パスワードについて(初めてログインされる場合には初期パスワードを設定しています。)・教職員

ユーザ名:受講者自身の全学メール(KUMail)アドレス

·大学院生、日本学術振興会特別研究員

ユーザ名:受講者自身の学生メール(KUMOI)アドレス

◇初期パスワード(初回ログイン時にパスワードを変更してください)

・2020/4 以降登録分:登録時にユーザ名となっている全学メールアドレスに初期パスワード等の アカウント情報をお知らせするメール(送信者、件名は以下の通り)が送信されます。

【送信者】no-reply@aprin.or.jp

【件名】 APRIN e ラーニングプログラム (eAPRIN): [eAPRIN]アカウント発行のお知らせ/Your Account

# ・2020/3 以前登録分:現在のパスワードがお分かりにならない方は以下の手順で パスワードの再設定を行ってください。

・初期パスワードをお知らせするメールは再送信できません。メールを紛失された方、または
 登録時期にかかわらず、現在のパスワードがおわかりにならない場合は、eAPRINのトップ
 ページから「ユーザ名・パスワードを忘れた方」をクリックの上、指示に従ってください。
 初期設定ではユーザ名と同じメールアドレスにパスワード再設定手続きメールが送信されます。

### 2. 初期設定【初回ログイン時】

・初回ログイン時には、画面の指示に従いプロファイルを設定してください。

→姓、名、メールアドレス等

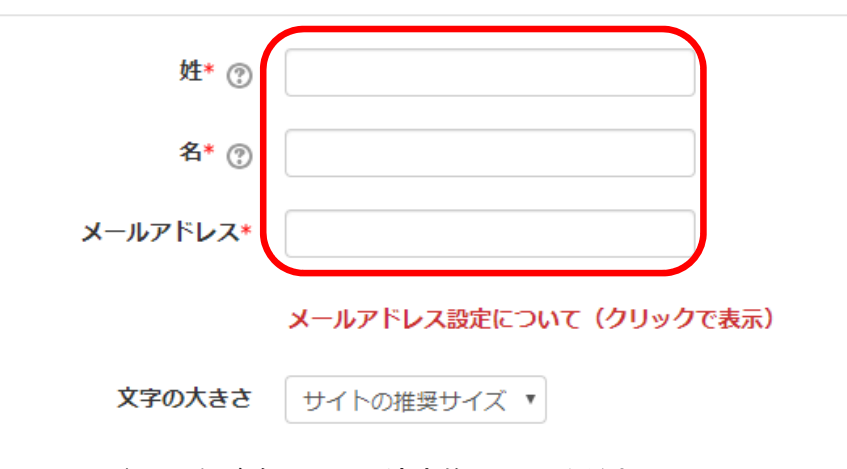

- ・姓、名、メールアドレスをご確認の上、適宜修正してください。
- ・ここで設定されている「姓」「名」が修了証に表示されます。初期値は全学メールアドレスより自動的に入れております。外国人の方の場合、氏名の順序等正しく表示されていない場合がありますので、よく確認してください。
- ・現在利用可能なアドレスを設定してください。
- ・eAPRIN内の別のアカウントで使用中のメールアドレスは登録できません。
- ・ダミーのメールアドレスが表示されている場合は利用可能なアドレスに修正してください。 ※複数のアカウントをお持ちの方でメールアドレスの重複登録を回避するためにシステムが 「dummy\_」という文字列を付けている場合があります。(例) dummy\_kyodai.taro.3x@kyoto-u.ac.jp
- ・メールアドレスを修正すると、変更後のメールアドレスに確認用メールが送られますので、
   受信して手続きを進めてください。

▼受講コース等(Course etc)

| 受講コース(Course Selection)* | <ul> <li>□ 京都大学 医の倫理委員会受講者コース(20)</li> <li>☑ 【必須コース】京都大学 全学共通基礎コース(20)</li> <li>☑ JSTコース(1)(生命医科学系)/JST Course (1) Biomedical</li> <li>□ JSTコース(2)(理工系)/JST Course (2) Engineering</li> <li>□ JSTコース(3)(人文系)/JST Course (3) Humanities</li> </ul> |
|--------------------------|----------------------------------------------------------------------------------------------------|
| 成結管理部局(部署)(Department)   | 受講コースについて(クリックで表示) 京都大学                                                                                                    |
| ユーザ属性(User Attribution)* | 選択 🗸                                                                                                    |
| 成績の開示(Grade Disclosure)* | 開示しない(Not Disclose) V                                                                                                    |
|                          | 成績の開示について(クリックで表示)※JST採択事業への参画者向け                                                                                                    |
| ▶ユーザ画像                   |                                                                                                    |
| ▶追加氏名 変更しませ              | <i>ю</i>                                                                                                    |
| ▶任意 変更しませ                | <i>ю</i>                                                                                                    |
|                          |                                                                                                    |
|                          | プロファイルを更新するキャンセル                                                                                                    |
| ・「受講コース」は、初期値            | ፤として <u>『京都大学 全学共通基礎コース(20**)』</u> が選択されています。                                                                                                    |
| 必要に応じて追加選択し              | てください。                                                                                                    |
| ・「ユーザ属性」をプルダウ            | <b>ン</b> から選択してください。                                                                                                    |
| ・「成績の開示」は、 <u>原則</u>     | <b>『開示しない』を選択</b> してください。                                                                                                    |
|                          |                                                                                                    |

- ※「成績の開示」で『開示する』を選択した場合、『JST 事業受講者コース』の修了状況を、科学技術 振興機構(JST)が確認できるようになります。
- ・「追加氏名」「任意」は変更しないでください。
- ・全てが完了したら、「プロファイルを更新する」をクリックしてください。

なお、上記で示した項目以外は変更しないでください。

## 3. 受講方法

・ログイン後、メインメニューが開かれます。該当する『JST 事業受講者コース』の下にある単元の 横のステータス(卵のマーク)が【完了】でない単元いずれかをクリックしてください。

| <u>×1&gt;×=</u>                                                                 | 本マニュアルでは例として生命医科学系を選択しています。                                                                                                |
|---------------------------------------------------------------------------------|----------------------------------------------------------------------------------------------------|
| あなたの情報                                                                          | APRIN事務局からのお知らせ                                                                                                    |
| 京都大学                                                                            | (まだ新しいニュースはありません)                                                                                                    |
|                                                                                 | 「尾機関からのお知らせ                                                                                                    |
| 成結管理部局(部署)                                                                      | (まだ新しいニュースはありません)                                                                                                    |
| 京都大学                                                                            | 選択中のコース                                                                                                    |
| お問い合わせ<br>【京都大学のお問い合わせ先】                                                        | �:完了   ❷:受講中   ○:未受講                                                                                                    |
| 成績管理代表者の連絡先<br>名前:京都大学成績管理代表者<br>メールアドレス:<br>compliance@mail2.adm,kyoto-u.ac.jp | JSTコース(1)(生命医科学系) / JST Course (1) Biomedical 【受講期限:なし】【修了まであと 7 単元】                                                       |
| 受講者機能                                                                           | ○ 研究における不正行為_Research Misconduct RCR<br>○ 元一夕の思い_LOBata Handling, RCR<br>○ 共同研究の」ールL/ENIEs for Collaborative Research, RCR |
| 受講履歴確認                                                                          | 〇 <u>オーサーシップ/Authorship RCR</u><br>〇 溶冊 (生命医税営業) (Planiarism/Biomedical) PCP                                               |
| 修了証一覧                                                                           | ○ <u>血所 (Liberaty / / Managing Public Research Funds_RCR</u> )                                                             |
| 数材一覧                                                                            | 【必須コース】京都大学 全学共通基礎コース(20 ) 【受講期限: 【修了まであと <u>1</u> 単元】                                                                     |
|                                                                                 | ● 責任ある研究行為ダイジェスト/< Digest Version > Responsible Conduct of Research_RCR                                                    |
|                                                                                 | コース選択(登録情報の変更)                                                                                                    |

 ・クリックすると選択した単元の画面になるため、以下の画面で「テキストを読む」をクリックして ください。

# 京都大学

メインメニュー ► 京都大学 ► 責任ある研究行為:基盤編(RCR生命医科学系) ► 責任ある研究行為について/Responsible Conduct of Research RCR

# 責任ある研究行為について/Responsible Conduct of Research\_RCR

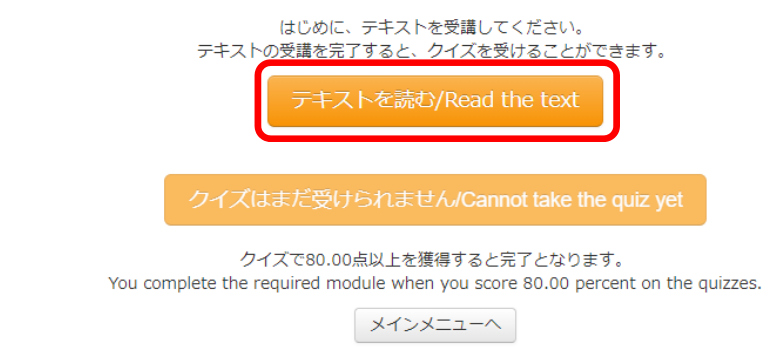

・教材言語選択が現れるので、日本語・英語どちらかの言語を選択してください。

### 責任ある研究行為について/Responsible Conduct of Research\_RCR [TEXT]

### 教材言語選択/Select Your Language

教材は日本語版と英語版がありますので、どちらかの言語を選択してください。

Please select preferred language for modules (Japanese or English version).

日本語版 English

## ・テキスト教材が表示されるので、受講を開始してください。

責任ある研究行為について/Responsible Conduct of Research\_RCR [TEXT]

教材 日本語版

|                                                       | 康德作成日<br>最终修正曰                  | : 2013年3月31日<br>: 2018年10月1日 |
|-------------------------------------------------------|---------------------------------|------------------------------|
| 責任ある研究行為について                                          |                                 |                              |
| <教材提供><br>一般財団法人公正研究推進協会(APRIN)                       |                                 |                              |
| 目次                                                    |                                 |                              |
|                                                       |                                 |                              |
| 研究を実施する上でのルール                                         |                                 |                              |
| ケーススタディー:研究成果の発表                                      |                                 |                              |
| 職能集団の自律規範                                             |                                 |                              |
| 政府による規制                                               |                                 |                              |
| 米国の場合<br>日本の場合                                        |                                 |                              |
|                                                       |                                 |                              |
| 研究者個人の責任                                              |                                 |                              |
|                                                       |                                 |                              |
|                                                       |                                 |                              |
| テキスト受講が完了すれば、教材の下部にある「クィ                              | 「ズへ」をクリックしてくださ                  | らい。                          |
| ただ! ニーズ問題を拘うにおぶ番けたりませ! 研究方の同僚や 近い研究方の仲間 同じ分野の研究者やどに切け | ※」 テュママとは有奈美です 問題を別の角度かに考えたり 白4 | A 70 / +                     |

ただし、一人で問題を抱え込む必要はありません。研究室の同僚や、近い研究室の仲間、同じ分野の研究者などに相談してみることは有意義です。問題を別の角度から考えたり、自分では 思いつかなかったような解決策を与えてくれることもあるでしょう。また、研究機関に設置されている相談窓口も利用できます。研究者として誠実な行動とはどのようなものなのかを常に意 讃して行動すること、それがもっとも重要なことなのです。

#### 議論のためのクエスチョン

- ▶ どういう機会に、研究者は「責任ある研究行為」について学ぶことになるのでしょうか?
- ▶ 研究者はどのような方法によって「責任ある研究行為」を学ぶべきなのでしょうか?
- ▶ 研究者の責任ある研究態度に影響を与えるファクターには、どのようなものがあるでしょうか?
- 研究者の誠実さを監視できる方法がありますか?
- ▶ 自己規制は誠実さを確保するという点で有効だと思いますか?
- ▶ 自分の研究分野で「誠実ではない」研究行為にどのようなものがあるでしょうか?また、そのような行為に直面したとき、あなたはどのように行動すればよいと思いますか?

#### 参考文献

本単元は、BRANY (Biomedical Research Alliance of New York) のCITI Program部門の好意により契約に基づいて提供された「Introduction to the Responsible Conduct of Research」 (Nicholas H. Steneck)を骨格とし、APRINの研究者コミュニティの協力を得て、日本の法律・指針その他に沿って作成された教材です。日本版の作成・資語に参加した専門家の方々の氏名 は別に記載させていただきました。

<u>この教材についてご意見をお寄せください</u>

責任ある研究行為について

クイズへ

5

## ・クイズ教材が表示されるので、受講を開始してください。

### 京都大学

| メインメニュー ← 思想大学 ← 男性ある研究行為:基盤編(RCR主動医科学系) ← <u>農性ある研究行為について/Responsible Conduct of Research, RCR</u> |                                  |                                                                                                    |
|----------------------------------------------------------------------------------------------------|----------------------------------|----------------------------------------------------------------------------------------------------|
| クイズナピゲーション         1         2         3         4         5                                        | 問題 <b>1</b><br>未解答<br>最大評点 20.00 | 「責任ある研究行為」の定義を最も的確に表現しているのはどれか。 <u>1つ</u> 選んでください。<br>Which of the following is most appropriate as a definition of "responsible conduct of research"? Choose only <u>one</u> answer. |
| <u> </u>                                                                                            |                                  | <ul> <li>個人の経路的利益を求めた研究行為。</li> <li>Research conduct that focuses on personal financial interest.</li> </ul>                                                                          |
|                                                                                                    |                                  | <ul> <li>研究者としての自覚にもとう支援実に行う研究行為<br/>Research conduct that carried out in good faith based on the consciousness as a researcher.</li> </ul>                                           |
|                                                                                                    |                                  | <ul> <li>法令の違守だけに気を付けた研究行為。</li> <li>Research conduct that only focuses on compliance with statutes.</li> </ul>                                                                       |
|                                                                                                    |                                  | ○ 最无限の技術を使って科学的な疑問に高えを水のる研究行為。<br>Research conduct that seeks answers to scientific questions using advanced technologies.                                                            |
|                                                                                                    | 問題 2                             | 人を対象とした研究に関する日本の現在の指針はどれか、該当する主のを <b>すべて</b> 選んでください。                                                                                                    |
|                                                                                                    | 未解答<br>最大評点 20.00                | Which of the following is Guidelines on human subject research in Japan today? Choose all applicable answers.                                                                         |
|                                                                                                    |                                  | <ul> <li>遺伝子治環臨床研究に関する指針</li> <li>Guidelines for Gene-therapy Clinical Studies.</li> </ul>                                                                                            |
|                                                                                                    |                                  | <ul> <li>ヒトゲノム・遺伝子解析研究に関する倫理指針</li> <li>Ethical Guidelines for Human Genome/Gene Analysis Research.</li> </ul>                                                                        |
|                                                                                                    |                                  | ■ 人を対象とする医学系研究に関する倫理指針<br>Ethical Guidelines for Medical and Health Research Involving Human Subjects.                                                                                |

## ・すべてのクイズ教材を解答した後、「解答完了」をクリックしてください。

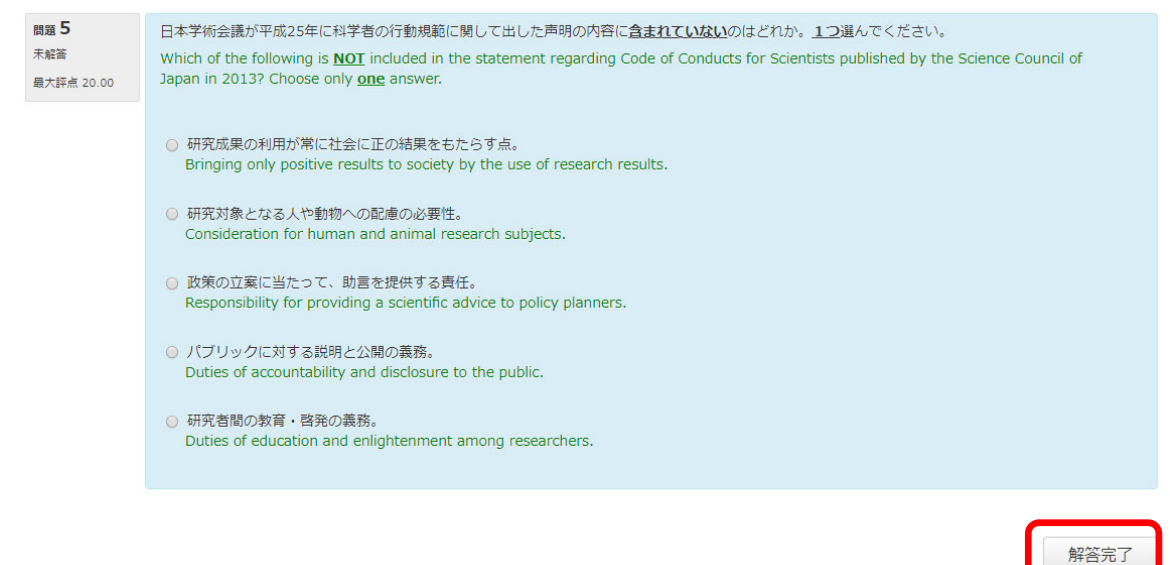

# ・よろしければ「完了」をクリックしてください

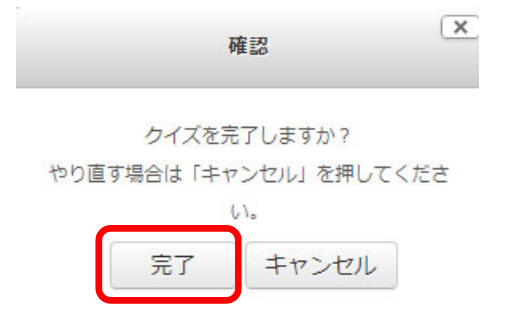

- ・クイズの成績が表示されます。修了には、80点以上が必要となります。
- ・レビュー画面下部もしくは画面左上にある「レビューを終了する」をクリックしてください。
- ・ログイン後に表示されるメインメニューに戻ります。

| メインメニュー ► 京都大学 ► 責任ある研究行為 | :基盤編(RCR生命医科学) | 系) ト 責任ある研究行為について/Responsible Conduct of Research_RCR                                                                                                    |
|---------------------------|----------------|----------------------------------------------------------------------------------------------------|
| クイズナピゲーション                | 開              | 始日時 2019年 04月 9日(火曜日) 10:42                                                                                                    |
| 12345                     | -              | <b>状態</b> 終了                                                                                                    |
|                           | 完              | 了日時 2019年 04月 9日(火曜日) 10:48                                                                                                    |
|                           | Ph             | 要時間 6 分 32 秒                                                                                                    |
| レビューを終了する                 |                | 評点 86.67 / 100.00                                                                                                    |
|                           | 問題 1           | 「責任ある研究行為」の定義を最も的確に表現しているのはどれか。 <u>1つ</u> 選んでください。                                                                                                    |
|                           | 正角章            | Which of the following is most appropriate as a definition of "responsible conduct of research"? Choose only one answer.                                                                                                    |
|                           | 20.00 / 20.00  |                                                                                                    |
|                           |                | <ul> <li>● 個人の経済的利益を求めた研究行為。<br/>Research conduct that focuses on personal financial interest.</li> <li>● 研究者としての自覚にもとづき試実に行う研究行為<br/>Research conduct that carried out in good faith based on the consciousness as a researcher.</li> <li>✓</li> <li>✓</li> <li>✓</li> <li>✓</li> <li>✓</li> <li>✓</li> <li>✓</li> <li>● 最先端の技術を使って科学的な疑問に答えを求める研究行為。<br/>Research conduct that seeks answers to scientific questions using advanced technologies.</li> </ul> |
|                           |                | あなたの落えは正解です。<br>正答: 研究者としての自覧にもとつき誠実に行う研究行為<br>Research conduct that carried out in good faith based on the consciousness as a researcher.                                                                                                    |

・80 点に満たない場合は、再度クイズ教材を受講してください。該当する『JST 事業受講者コース』に 設定されている単元のステータスがすべて「完了」となるまで、同じ要領で受講してください。

| <u>×1&gt;×==</u>                   | 本マニュアルでは例として生命医科学系を選択しています。                                                                |
|------------------------------------|--------------------------------------------------------------------------------------------|
| あなたの情報                             | APRIN事務局からのお知らせ                                                                            |
| 京都大学                               | (まだ新しいニュースはありません)                                                                          |
|                                    | 所属機関からのお知らせ                                                                                |
| 成績管理部局(部署)                         | (まだ新しいニュースはありません)                                                                          |
| 京都大学                               |                                                                                            |
|                                    | 選択中のコース                                                                                    |
| お問い合わせ                             |                                                                                            |
| 【京都大学のお問い合わせ先】                     |                                                                                            |
| 成績管理代表者の連絡先<br>名前:京都大学 成績管理代表者     | 10Tコ_7/1) (牛会医科学系) /10T Course (1) Diamodical 【丹港期間, かし】 【修了主方ちと 6 単二】                     |
| メールアドレス:                           | JSTJ-人(1) (王中医科子东) / JST Course (1) Biomedical (文詞朝版: なび) (他) よてのとり単九)                     |
| compliance@mail2.adm.kyoto-u.ac.jp | ◆ 長任ある研究行為について/Responsible Conduct of Research RCR<br>○ 円疣における不正行為/Research Misconduct RCR |
|                                    | 〇 データの扱い/Data Handling_RCR                                                                 |
| 受請者機能                              | ○ Regentation                                                                              |
| 文講順歴確認                             | ○ <u> 日(生命医科学系)/Plagiarism(Biomedical)_RCR</u>                                             |
|                                    | C AUDITE CARE - Hanaging Fuelo Research Unus Rok                                           |
| 3X12_E                             | 【必須コース】京都大学 全学共通基礎コース(20 ) 【受講期限 ) ~ 】 【修了まであと 1 単元】                                       |
|                                    | ● 責任ある研究行為ダイジェスト/ < Digest Version > Responsible Conduct of Research RCR                   |
|                                    | コース選択(登録情報の変更)                                                                             |

### 4. 修了証の表示について

- ・コースに設定されている全ての単元においてステータスが完了(80点以上取得)となると、メインメ ニュー画面で修了証の表示が可能となります。
- ・コース名横の【修了証】というリンクをクリックすると表示されます(PDF形式)。
- ・また、過去に取得した修了証は画面左のメニュー「受講者機能」の修了証一覧より表示させることができます。

| ****                                       | 本マニュアルでは例として生命医科学系を選択しています。                                                                                                    |
|--------------------------------------------|----------------------------------------------------------------------------------------------------|
| あなたの情報                                     | ー<br>APRIN事務局からのお知らせ                                                                                                    |
| 京都大学                                       | (まだ新しいニュースはありません)                                                                                                    |
|                                            | 所属機関からのお知らせ                                                                                                    |
| 成績管理部局(部署)                                 | (まだ新しいニュースはありません)                                                                                                    |
| 京都大学                                       |                                                                                                    |
|                                            | 選択中のコース                                                                                                    |
| お問い合わせ<br>【京都大学のお問い合わせ先】                   | ♦:完了 ●:受講中 ○:未受講                                                                                                    |
| 成績管理代表者の連絡先<br>名前:京都大学 成績管理代表者<br>メールアドレス: | JSTコース(1)(生命医科学系)/JST Course (1) Biomedical 【受講期限:なし 】                                                                                               |
| compliance@mail2.adm.kyoto-u.ac.jp         | <ul> <li>● 任ある研究行為について/Responsible Conduct of Research RCR</li> <li>● 死における不正行為/Research Misconduct_RCR</li> <li>● クの思い/Data Handling RCR</li> </ul> |
| 受講者機能                                      | ◆ :同研究のルール/Rules for Collaborative Research RCR                                                                                                    |
| 受講履歷確認                                     | ● <u>ーサーシッノ/Authorship_RCR</u><br>● <u>4 用(生命医科学系)/Plagiarism(Biomedical)_RC</u> R                                                                   |
| 修了証一覧                                      | ♦ 3的研究費の取扱い/_/Managing Public Research Funds_RCR                                                                                                    |
| <u>教材一覧</u>                                | 【必須コース】京都大学 全学共通基礎コース(20 ) 【受講期限 ) ~ 】 【修了まであと 1 単元】                                                                                                 |
|                                            | 🐣 責任ある研究行為ダイジェスト/< Digest Version > Responsible Conduct of Research RCR                                                                              |
|                                            | コース選択(登録情報の変更)                                                                                                    |

以上で受講は完了です。

- 5. プロファイルの変更
- ・画面右上のユーザ名が表示されているプルダウンよりプロファイルの変更およびパスワードの変更を 行うことができます。

| בבאלא ל                                  |
|------------------------------------------|
| <ol> <li>登録情報の変更</li> </ol>              |
| パスワード変更     パ     パ     パ     マード     変更 |
|                                          |

### 6. その他

- ・修了証が表示された後に、修了証内の「姓」「名」の並び順など変更が必要となった場合は、ユーザで は変更できませんので、「ID」と「変更内容」を添えて、ページ最下段の問い合わせ先メールアドレ スまで申請してください。
- ・修了証については、選択したコース全体に発行されますので、メインメニューの教材一覧より個別の 単元を選ばれて受講されましても単元についての修了証は発行されません。

# 全学メールアドレスとは

全学メールアドレス(KUMail/KUMOI)とは、SPS-IDやECS-ID発行時に配布されたアドレスであり、 @以下が以下のような体系のものを言います。

- •@kyoto-u.ac.jp (KUMail)
- @st.kyoto-u.ac.jp (KUMOI)
- 以下のようなアドレスとは異なりますので、ご注意ください。
- ・@\*\*\*\*(st 以外). kyoto-u. ac. jp (部局により独自に発行されたアドレス)
- ・@kyoto-u.jp (転送用の生涯アドレス)

ご不明点は、部局の担当もしくは以下の本学担当までお問い合わせください。

研究推進部研究推進課 重光、高石

(外線:075-753-5586、5414 内線:16-5586、5414 E-MAIL: <u>integrity-el@mail2.adm.kyoto-u.ac.jp</u>)